## Adding Retrospective Data

Sometimes adding data retrospectively can feel complicated in a system that is designed for real time use. This step by step guide should help when adding data in retrospect.

It is first useful to understand how the system notifies patients and the running order of actions on the database. When a record is added to the system and an email address is present in the record, during the night the system runs through all records and sees where there is a new task for a patient to complete. Once it finds this it then sends an email, or SMS, to the patient. The system then takes a backup and at the same time checks for any tasks that are no longer relevant e.g. a 6-month task is outstanding but the 12-month task is now due so it removes the 6-month task because it is no longer relevant. The following day when the patient receives the email, or SMS, they click the link to go to the portal and complete the tasks that are now due and relevant.

First step is to add the patient and the pathway you want to add retrospective data to. When you are creating the pathway it is especially important to choose an appropriate start date. We would recommend this is the date of surgery or intervention.

| Gold                           |                                                                                                    | •                                    |
|--------------------------------|----------------------------------------------------------------------------------------------------|--------------------------------------|
| My Dashboard                   | h 🔎 🗘 🗐 🐂                                                                                                    | ∅ ☴ 🚏 🌣 🗡 😯                          |
| WORKLIST                       | EXAMPLE, Retrospective (F, 33y) serial NG: CR00004316 NHS: Unknow Pathway Hip (Primary Arthroplasty) Pathway                                                          | vn Hosp: Unknown<br>Side<br>• Left • |
| TASKS<br>2 CLINICIAN 1 PATIENT | Start Date       Image: Start Date       Image: Start Date       Image: Start Date       Image: Start Date       Add to Worklist       Do not create a worklist entry |                                      |
| ADD PATIENT FIND PATIENT       | Add to Whiteboard Do not create a whiteboard entry                                                                                                    |                                      |
|                                | Add                                                                                                    | Pathway Add & Open Pathway Cancel    |

In this example, the patient had hip surgery on o1/11/20 (7 months prior to the writing of this article). This pathway collects baseline, 3-month, 6-month, 1-year, and 2-year scores. The pathway start date is marked as November 2020 as per the surgery date.

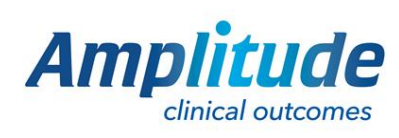

0333 014 6363 | +44 (0)1905 673 014 Customer.support@amplitude-clinical.com On selecting Add and Open Pathway you will see that it has created the baseline tasks that the patient should have filled out. They will be dated appropriately e.g., here they are dated as 18/10/20, 2 weeks prior to the pathway start date.

| Gold                                         |                                                                                                    |                                                                                                    |
|----------------------------------------------|----------------------------------------------------------------------------------------------------|----------------------------------------------------------------------------------------------------|
| EXAMPLE, Retrospe                            | Сtive GENDER: Female воям: 01 Jan 1988 (33у)<br>hways                                                                              | LL CO HE IN CONSENT STATUS CONSENT STATUS CONSENT STATUS CONSENT STATUS CONSENT NO CONSENT STATUS CONSENT STATUS CONSENT STATU |
| This patient has not consented to data       | collection but has not been anonymised                                                                                             | Fix Now +                                                                                                    |
| CLINICAL RECORD<br>26 ITEMS (14 OUTSTANDING) | HIP (PRIMARY ARTHROPLASTY) PATHWAY [LEFT] •<br>COVID Screening • Clinical Assessments • Treatment • Complication<br>Ad Hoc Task    | ns • Discharge from Hospital Outcomes •                                                                                                    |
| CLINICAL SCORES                              | Lock All Unlock All                                                                                                    | Only Pathway Related Forms 👻                                                                                                    |
| PATIENT DETAIL PATHWAY DETAIL                | Patient's Initial Tasks (3 items)         Is Oct 2020       Patient's Baseline Questionnaire         Is Oct 2020       NJR Consent | X<br>X                                                                                                    |
|                                              | E 18 Oct 2020 Patient's BMI                                                                                                    | .∞                                                                                                    |

If you have **historic data** that you are manually going to input e.g. you collected paper baseline scores from this patient in October, you will need to **input this data on the day** you created the pathway otherwise the nightly cleanup process will delete the tasks. If this happens however, all is not lost as you can still create an Ad Hoc Task for the forms you want to manually input. Ensure to label the form as baseline and change the completion date to when it was that you collected the paper scores.

If you did not collect paper scores at the time, and are **only interested in collecting current and future scores**, overnight the cleanup process will delete any scores no longer due and when the patient logs in the following day they will only be presented with the current set that are due for completion. **Please note**: **we never delete baseline scores**, so in this example they would be presented with the baseline and the 6-month scores to fill out. Therefore, if you do not want the patient to fill out baseline scores, simply **manually delete** them by clicking the three lines next to the form.

If you want the patient to complete the scores on the same day you add them, rather than waiting overnight, you can do this by clicking the Send Email button. However you will need to review the due tasks and manually delete any that are not relevant as clearly the overnight deletion process will not have had a chance to run.

Now you need to add the retrospective data. In this case we are adding a procedure form for o1/11/20. Ensure you choose the correct date at the top of the form as this will default to today's date.

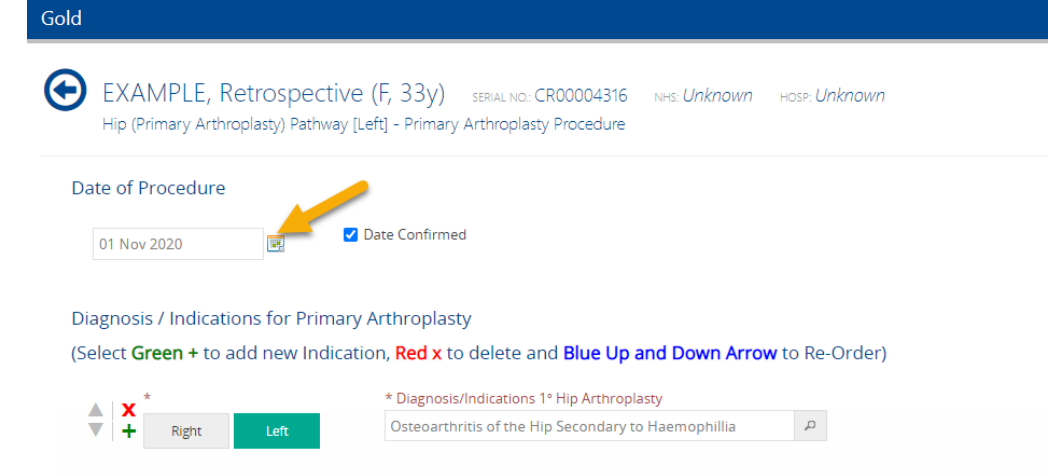

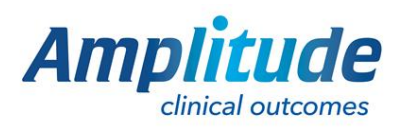

0333 014 6363 | +44 (0)1905 673 014 Customer.support@amplitude-clinical.com When you have saved this form, you will likely see some **future tasks** as well as **due tasks**, but this will depend on the dates you are working with.

They will all have due dates that are relevant to the procedure date – not today's date.

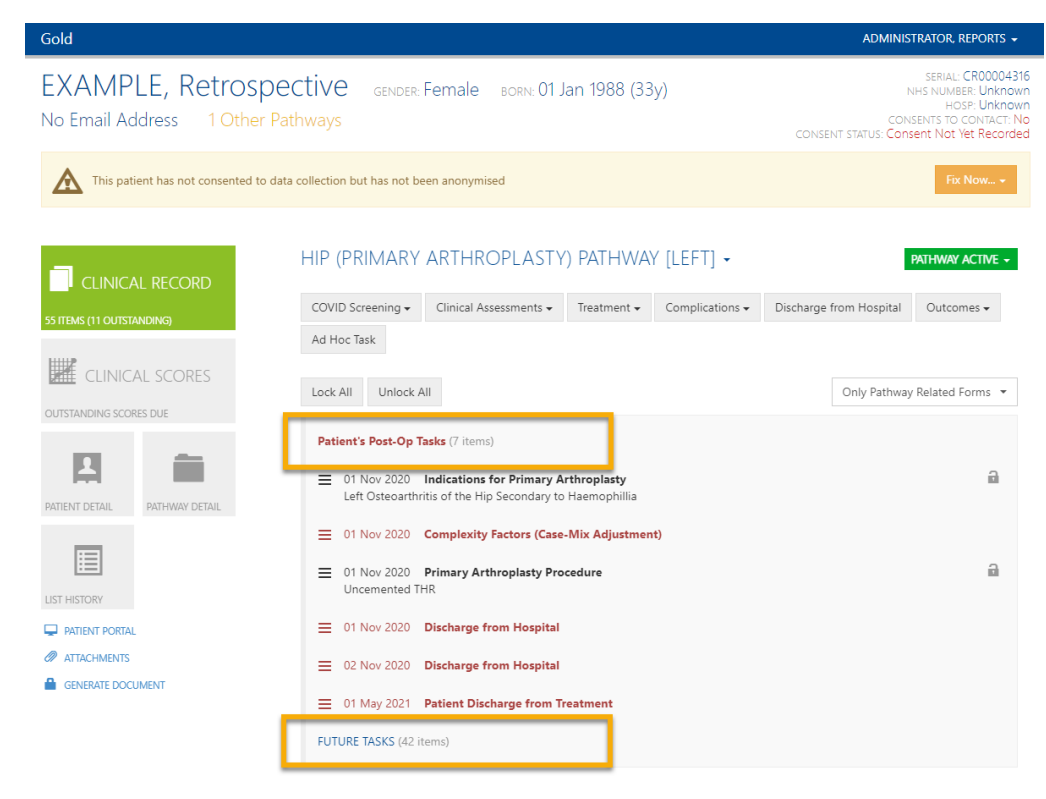

As with the baseline scores, you have three main options:

- 1. Wait for the overnight service to remove any irrelevant tasks and automatically send the patient those that are currently due and relevant.
- 2. If you have collected the scores on paper, you can input that data now.
- 3. Cleanup any unwanted/outdated tasks and send an email to the patient now.

The patient will be notified of future tasks when they become due for completion.

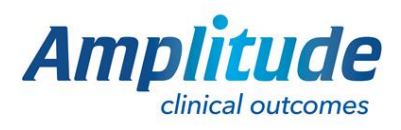

0333 014 6363 | +44 (0)1905 673 014 Customer.support@amplitude-clinical.com